| Pre-matric Pre-matric Pre-matric Pre-matric                                                                                                    | Pre-matric Pre-matric Pre-retric Pre-matric                                       |
|----------------------------------------------------------------------------------------------------|-----------------------------------------------------------------------------------|
| tric esh                                                                                                    |                                                                                   |
| a-matri                                                                                                    |                                                                                   |
| P(C) DEPARTMENT OF MINORITY WELFARE &                                                                                                    | MINISTRY OF MINORITY AFFAIRS (Gol)                                                |
| 20 <sup>th</sup> Floor, V.V. Towers, Dr. B.R. Ambedkar Veedhi, Bengaluru. Website: www.gokdom.kar.nic.in                                                                                                    |                                                                                   |
| NOTIFI                                                                                                    | CATION                                                                            |
| Pre-matric Scholarship for Fresh & Rene                                                                                                    | wal 2016-17 applications are invited from                                         |
| Muslims / Christians / Jains / Sikhs / Buddhists / Parsis                                                                                                    |                                                                                   |
| For students studying from Class I to X                                                                                                    |                                                                                   |
| Last dates to apply for                                                                                                    | Pre Matric Scholarship                                                            |
| Submission of application printout along with documents:- Student to School.                                                                                                    | Within 4 days of submission online.                                               |
| Submission of application printout along with documents:- School to BEO. Within 4 days of receipt of application from Students.                                                                                                    |                                                                                   |
| LIGIDINTY CONDITIONS                                                                                                    |                                                                                   |
| 2. Annual income of the students' Parents/ Guardians from all sources should not exceed <b>Rs.1.0 Lakh</b> .                                                                                                    |                                                                                   |
| <ol> <li>Students of Karnataka domicile studying in other states are also eligible to apply in Karnataka.</li> <li>Students of other states studying in Karnataka are not eligible to apply from Karnataka.</li> </ol>                   |                                                                                   |
| 5. Aadhar Number Compulsory/Mandatory.<br>Note:- Document unload is NOT REQUIRED for Pre-Matric Scholarship                                                                                                    |                                                                                   |
| Procedure                                                                                                    |                                                                                   |
| Read the following instructions carefully before filling on-line Application                                                                                                    |                                                                                   |
| <ol> <li>Open Bank Account (Preferably in Nationalized Banks).</li> <li>Aadhar Card compulsory. Go to Bank, Link your Aadhar Number with your bank account number.</li> </ol>                                                            |                                                                                   |
| 3. Go to www.gokdom.kar.nic.in Two lists A & B are displayed                                                                                                    |                                                                                   |
| <ul> <li>If your name is displayed in list A you have to apply as a Fresh/New Applicant.</li> <li>If your name is displayed in list B you have to apply as a Renewal Candidate using your NSP 2015-16 Permanent ID.</li> </ul>           |                                                                                   |
| Students applying for first time & Students studying in Class-I should apply as fresh. Note:- For better visibility use Chrome Firefox Internet Explorer                                                                                 |                                                                                   |
| HOW TO APPLY ONLINE FRESH & RENEWAL (FOLLOW PROCEDURE)                                                                                                    |                                                                                   |
| Step 1:- Student has to apply only online.                                                                                                    |                                                                                   |
| Step 2:- Website http://www.scholarships.gov.in No other mode of application i<br>Fresh                                                                                                    | s accepted. Renewal                                                               |
| Step 3:- Click on "New User? Register Now" button.                                                                                                    | Step 3:- Click on "Apply for Renewal" button, it will take you to the login page. |
| fill all the student registration form.                                                                                                    | as username & Date of Birth as password (DD/MM/YYYY).                             |
| <ul><li>b) "Student Registration ID" of Applicant will be displayed.</li></ul>                                                                                                    |                                                                                   |
| (Note down the "Student Registration ID" number for further reference and enquires.                                                                                                    |                                                                                   |
| <ul> <li>c) Click on "CONTINUE" button it will take you to the Login Page,<br/>Login using Student Registration ID Number and Date of Birth</li> </ul>                                                                                   |                                                                                   |
| in Format (DD/MM/YYYY). Step 5:- After login, students have to enter "Below Details".                                                                                                    |                                                                                   |
| Registration Details                                                                                                    |                                                                                   |
| <ul> <li>Academic Details</li> <li>Basic Details——</li> </ul>                                                                                                    |                                                                                   |
| <ul> <li>Enter your bank details corresponding to the Titles.</li> <li>Bank Account Number must be filled very carefully and re-checked as there will be no provision to amend or alter if once entered</li> </ul>                       |                                                                                   |
| <ul> <li>Wrong Account Number, wrong IFSC code or wrong spelling of name will lead to rejection of application and non-receipt of scholarship amount to the student.</li> </ul>                                                          |                                                                                   |
| Step 6:- After entering above details click on Button "SAVE & CONTINUE" to Switch on to next Page.<br>Step 7:- Applicant is directed to see the next page for "CONTACT DETAILS & SCHEME DETAILS".                                        |                                                                                   |
| <ul> <li>Enter your contact details.</li> <li>Based on eligibility criteria of the students, schemes will be displayed</li> </ul>                                                                                                    |                                                                                   |
| > Select "PRE MATRIC SCHOLARSHIP SCHEMES MINORITIES CS"                                                                                                    |                                                                                   |
| Step 8:- Re-check all your entries before finally submitting the application, as there will be no provision to amend or alter it thereafter.                                                                                             |                                                                                   |
| Step 9:- After final submission take a printout of filled-in application for your own reference and as an acknowledgement.                                                                                                    |                                                                                   |
| 1) Previous year Marks Cards                                                                                                    |                                                                                   |
| 2) Fee Receipts<br>3) Declarations:-                                                                                                    |                                                                                   |
| a) Institute Verification Form<br>b) Solf Declaration of Income Contificate by the Student                                                                                                    |                                                                                   |
| c) Self-Declaration of Minority Community Certificate by the Students                                                                                                    |                                                                                   |
| Note:- Formats of a, b & c are available on website.  4) Proof of bank account in the name of student (1 <sup>st</sup> page Xerox copy of bank passbook)                                                                                 |                                                                                   |
| 5) Aadhar Card                                                                                                    |                                                                                   |
| <ul> <li>7) Domicile Certificate (Aadhar/Election ID/Ration Card)</li> </ul>                                                                                                    |                                                                                   |
| Note:-<br>(a) The Heads of the institutions are instructed to maintain one set of desumants at school                                                                                                    |                                                                                   |
| (a) The nears of the institutions are instructed to maintain one set of documents at school.<br>(b) All the HMs/Heads of the Institutions/Principals/Teachers/Parents/Urdu ECOs/Urdu CRPs are requested to help students to register the |                                                                                   |
| applications online.<br>For further detailed instructions and procedure please visit Minority Directorate's official website wave gokdom kar nic in                                                                                      |                                                                                   |
|                                                                                                    |                                                                                   |

Date : 24.08.2016 Place : Bengaluru

**AKRAM PASHA,** K.A.S. Director, Directorate of Minorities